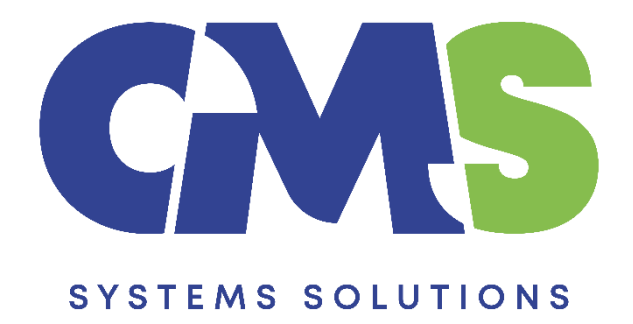

# Procedure for defining Logos in the Financial Statements Template

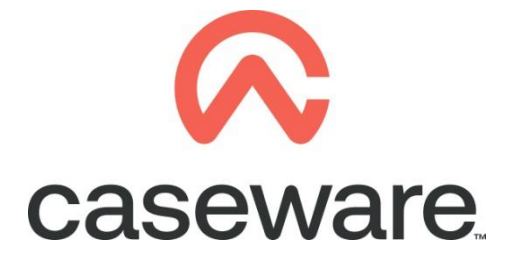

VERSION 1.00

# PROCEDURE SUMMARY

| 1. | Open Financial Statements Template                             | .3  |
|----|----------------------------------------------------------------|-----|
| 2. | Logos section                                                  | .4  |
| 3. | Define Logos                                                   | . 5 |
| 4. | Insert Additional Logos                                        | .6  |
| 5. | Select Logos for each area of the CaseWare client file         | .7  |
| 6. | Save Logo Properties                                           | .9  |
| 7. | Logos on Roll Forward of a file will be found in client folder | .9  |

## 1. Open Financial Statements Template

a. Select Templates. Then double click on the Financial Statements Template to open.

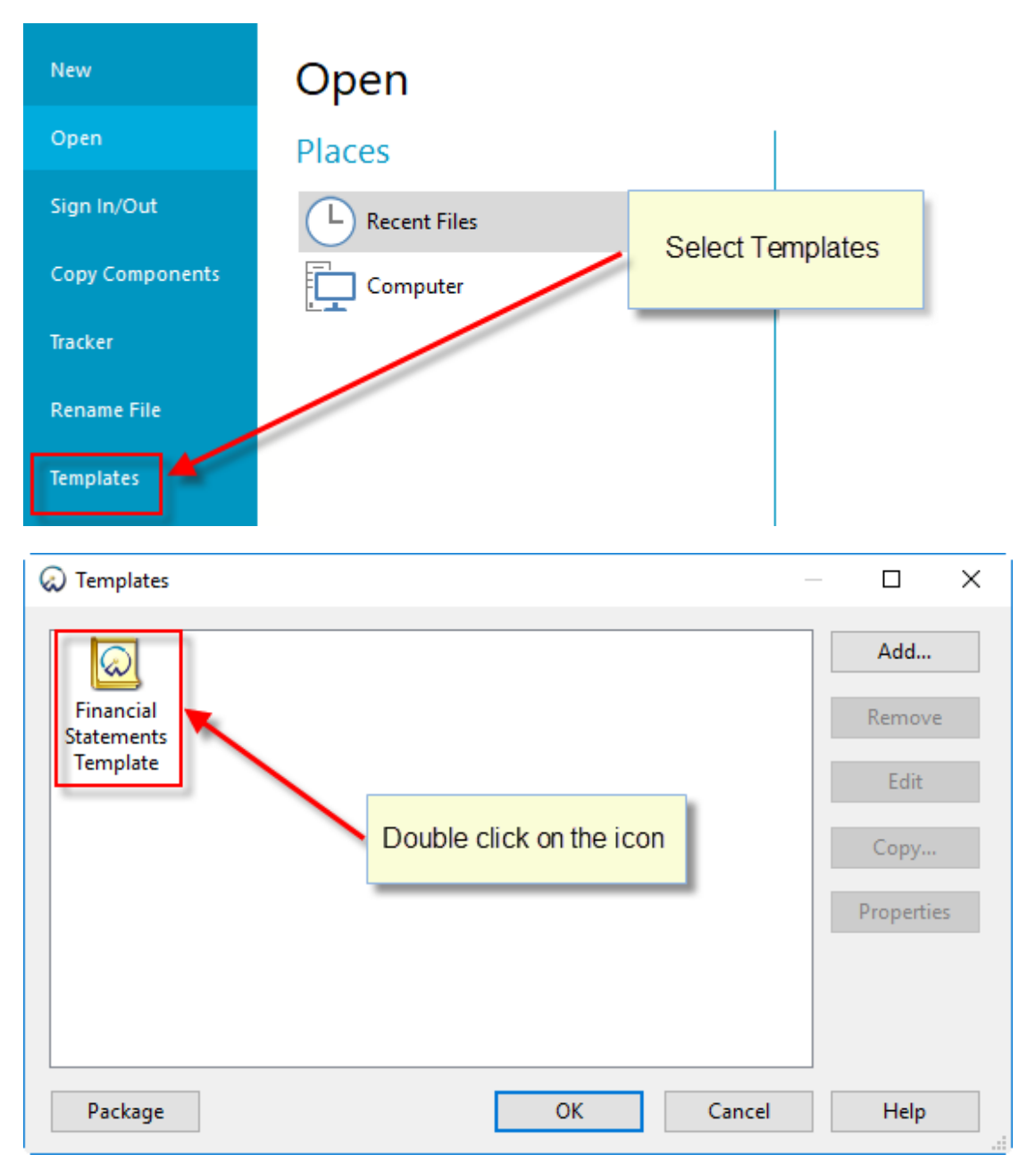

- 😡 📁 🏟 🗄 🔍 🛪 🔻 Format [Template] - CaseWare Working Papers - [Document Manager] Engagement Document Account SmartSync Tools Home View 👗 Cut 🐴 Find \*----₩ × -**G** W ..... **C**57 🖹 Сору ab Replace Properties Insert Delete Tags Document Issue From Folder Automatic CaseView Manual Link Word Excel X Delete Select Line Line Library -Document Edit Clipboard Tags Issues Insert ✓ I Yea 📦 🕞 🎯 🚫 😋 👚 🚺 cw:manager Documents Issues Trial Balance Adj. Entries Other Entries 🍸 Filter: None 🛛 🔻 📋 Name 🗸 퉬 Financial statements 01.10 **Financial statements C** 01.14 Information store Disclosure Checklist for Companies - Cap 113 01.15 **C** 01.16 Financial statements preparation checklist **C** 01.20 Minutes - non resident shareholders <u> 1</u>. 3 Balance sheet - draft Income statement - draft 🖲 A 9 Change request form
- b. Double click the 01.14 Information store to open.

### 2. Logos section

In this section Firms can define their logos for each area.

- a. Scroll down and locate the Logos section.
- b. If this section is collapsed click the + sign to expand it.

#### Collapsed

| FORMATTING |                            |   |
|------------|----------------------------|---|
|            |                            | 1 |
|            | Press the + sign to expand |   |
| E Logos :  | Logos Section              |   |
|            |                            |   |

#### Expanded

| - Log                             | os :              |  |           |  |  |  |  |  |
|-----------------------------------|-------------------|--|-----------|--|--|--|--|--|
| Define Logos Save Logo Properties |                   |  |           |  |  |  |  |  |
| No. L                             | OGO Selection     |  | Alignment |  |  |  |  |  |
| Ca                                | an't Show Cda.jpg |  |           |  |  |  |  |  |
|                                   |                   |  |           |  |  |  |  |  |
|                                   |                   |  |           |  |  |  |  |  |
| <u>ا</u>                          |                   |  | -         |  |  |  |  |  |
|                                   |                   |  |           |  |  |  |  |  |
|                                   |                   |  |           |  |  |  |  |  |

| Select Logos for each area |      |               |            |                 |      |               |            |                 |      |               |            |                 |
|----------------------------|------|---------------|------------|-----------------|------|---------------|------------|-----------------|------|---------------|------------|-----------------|
| Area                       |      |               | OPTION 1   |                 |      |               | OPTION 2   |                 |      |               | OPTION 3   |                 |
|                            | Show | Pages<br>Show | Greek Logo | English<br>Logo | Show | Pages<br>Show | Greek Logo | English<br>Logo | Show | Pages<br>Show | Greek Logo | English<br>Logo |
| Cover page Header          |      | Logo          | NO LOGO -  | NO LOGO -       |      | Logo          | NO LOGO -  | NO LOGO -       |      | Logo          | NO LOGO -  | NO LOGO -       |
| Cover page Footer          |      |               | NO LOGO -  | NO LOGO -       |      |               | NO LOGO -  | NO LOGO -       |      |               | NO LOGO -  | NO LOGO 👻       |
| Auditor's Report Header    |      | -             | NO LOGO -  | NO LOGO -       |      | -             | NO LOGO -  | NO LOGO -       |      | -             | NO LOGO -  | NO LOGO 🝷       |
| Auditor's Report Footer    |      | -             | NO LOGO 🝷  | NO LOGO -       |      | -             | NO LOGO 🕝  | NO LOGO 🕝       |      | -             | NO LOGO 🕝  | NO LOGO 🕝       |
| Tax Confirmation Header    |      | -             | NO LOGO 🝷  | NO LOGO -       |      | -             | NO LOGO    | NO LOGO 🝷       |      | -             | NO LOGO    | NO LOGO 🛨       |
| Tax Confirmation Footer    |      | -             | NO LOGO 🝷  | NO LOGO -       |      | -             | NO LOGO 🝷  | NO LOGO 🝷       |      | -             | NO LOGO 🕝  | NO LOGO 🝷       |
| Engagement Letter Header   |      | -             | NO LOGO 🝷  | NO LOGO 🝷       |      | -             | NO LOGO 🝷  | NO LOGO 🝷       |      | -             | NO LOGO 🕝  | NO LOGO 🚽       |
| Engagement Letter Footer   |      | -             | NO LOGO 🝷  | NO LOGO 🝷       |      | -             | NO LOGO    | NO LOGO 🕝       |      | -             | NO LOGO 🕝  | NO LOGO 🕝       |
| Bank Letter Header         |      | -             | NO LOGO 🕝  | NO LOGO 🕝       |      | -             | NO LOGO 🕝  | NO LOGO 🕝       |      | -             | NO LOGO 🕝  | NO LOGO 🕝       |
| Bank Letter Footer         |      | -             | NO LOGO    | NO LOGO -       |      | -             | NO LOGO -  | NO LOGO -       |      | -             | NO LOGO    | NO LOGO         |

#### 3. Define Logos

In the Define Logos section, firms can add logos and set the properties of each logo regarding location, size, alignment etc.

a. Double click the LOGO Selection box to open the "*Picture Object*" window.

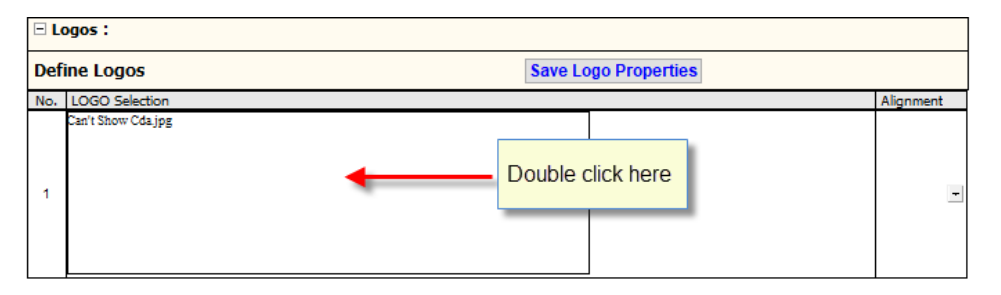

| Select Logos for each area |      |       |            |           |          |       |            |           |      |          |            |           |  |
|----------------------------|------|-------|------------|-----------|----------|-------|------------|-----------|------|----------|------------|-----------|--|
| Area                       |      | 1     | OPTION 1   |           | OPTION 2 |       |            |           |      | OPTION 3 |            |           |  |
|                            | Show | Pages | Greek Logo | English   | Show     | Pages | Greek Logo | English   | Show | Pages    | Greek Logo | English   |  |
|                            |      | Show  |            | Logo      |          | Show  |            | Logo      |      | Show     |            | Logo      |  |
|                            |      | Logo  |            |           |          | Logo  |            |           |      | Logo     |            |           |  |
| Cover page Header          |      |       | NO LOGO 🚽  | NO LOGO 🚽 |          |       | NO LOGO -  | NO LOGO 🚽 |      |          | NO LOGO    | NO LOGO 🛨 |  |
| Cover page Footer          |      |       | NO LOGO 🝷  | NO LOGO - |          |       | NO LOGO -  | NO LOGO 🚽 |      |          | NO LOGO 🚽  | NO LOGO 🚽 |  |
| Auditor's Report Header    |      | -     | NO LOGO 🕝  | NO LOGO 🕝 |          | -     | NO LOGO -  | NO LOGO - |      | -        | NO LOGO    | NO LOGO 👻 |  |
| Auditor's Report Footer    |      | -     | NO LOGO 🝷  | NO LOGO - |          | -     | NO LOGO -  | NO LOGO 🕝 |      | -        | NO LOGO 🝷  | NO LOGO 👻 |  |
| Tax Confirmation Header    |      | -     | NO LOGO    | NO LOGO   |          | -     | NO LOGO -  | NO LOGO 🝷 |      | -        | NO LOGO    | NO LOGO 🛨 |  |
| Tax Confirmation Footer    |      | -     | NO LOGO 🝷  | NO LOGO 🝷 |          | -     | NO LOGO -  | NO LOGO 🝷 |      | -        | NO LOGO -  | NO LOGO 🛨 |  |
| Engagement Letter Header   |      | -     | NO LOGO 🝷  | NO LOGO - |          | -     | NO LOGO -  | NO LOGO 🚽 |      | -        | NO LOGO -  | NO LOGO 🚽 |  |
| Engagement Letter Footer   |      | -     | NO LOGO 🝷  | NO LOGO - |          | -     | NO LOGO -  | NO LOGO 🚽 |      | -        | NO LOGO    | NO LOGO 🚽 |  |
| Bank Letter Header         |      | -     | NO LOGO 🕝  | NO LOGO 🕝 |          | -     | NO LOGO -  | NO LOGO 🕝 |      | -        | NO LOGO 🝷  | NO LOGO 👻 |  |
| Bank Letter Footer         |      | -     | NO LOGO -  | NO LOGO - |          | -     | NO LOGO -  | NO LOGO - |      | -        | NO LOGO -  | NO LOGO   |  |

# b. In the "*Picture Object*" window click **Browse** to locate the Firms logo.

| No. LOGO Selection                                                                           |                                                                                                    | Alignment | Ĭ                  |
|----------------------------------------------------------------------------------------------|----------------------------------------------------------------------------------------------------|-----------|--------------------|
| Select Logos for each area                                                                   | Picture Object         Filename:       CLNTDIR()+"Logos\Cda.jpg"         Image: Embed picture in document         Image: Resize picture       Keep Aspect Ratio         Width:       10.00 cm + Height:         3.11 cm +         Show picture while viewing document | Previev   |                    |
| Cover page Header<br>Cover page Footer<br>Auditor's Report Header<br>Auditor's Report Footer | С                                                                                                    | Cance     | Help               |
| Tax Confirmation Header                                                                      |                                                                                                    | N         |                    |
| Engagement Letter Header                                                                     |                                                                                                    | - N       | 0 LOGO - NO LOGO - |
| Engagement Letter Footer                                                                     |                                                                                                    | - N       | D LOGO - NO LOGO - |
| Bank Letter Header                                                                           |                                                                                                    | - N       | D LOGO - NO LOGO - |
| Bank Letter Footer                                                                           |                                                                                                    | - N       | D LOGO - NO LOGO - |

After the selection of the Firms logo the following options apply:

**Resize picture:** This option will enlarge or reduce the original size of the logo as required. Click the Resize picture tick box and proceed with the relevant changes. You can type or select the size of the logo as desired. In case you need to restore the logo to its original size then clear the tick box.

Keep Aspect Ratio: When selected, the logo returns to its original size.

| Picture Object                                                                                                    | × |
|----------------------------------------------------------------------------------------------------|---|
| Filename:       CLNTDIR()+ "Logos\        Browse       Preview         □       Embed picture in document        Width:       25.37 cm + Height:       2.46 cm + 100000000000000000000000000000000000 |   |
| Show picture while viewing document                                                                                                    |   |
| OK Cancel Help                                                                                                    |   |
| Click OK when you<br>have finished<br>defining the logo<br>settings                                                                                                    |   |

When you have finished defining the picture object settings, click OK to save them.

c. Choose how to align the logo using the **Alignment** options in the right column.

| No.  | LOGO Selection         |      |                       |            |                                             |          |                       |           |                   | A      | lignment              |            |  |
|------|------------------------|------|-----------------------|------------|---------------------------------------------|----------|-----------------------|-----------|-------------------|--------|-----------------------|------------|--|
| 1    | Caseware               |      |                       |            | You have the option to choose the alignment |          |                       |           |                   |        | FT<br>LEFT<br>RIGHT   |            |  |
|      |                        |      |                       |            | of the logo here                            |          |                       |           |                   |        | CENTRE                | :          |  |
| Sele | ct Logos for each area |      |                       |            |                                             | _        | _                     |           |                   |        | LUSH                  |            |  |
| Area | 1                      |      |                       | OPTION 1   |                                             | OPTION 2 |                       |           |                   | OPTION |                       |            |  |
|      |                        | Show | Pages<br>Show<br>Logo | Greek Logo | English<br>Logo                             | Show     | Pages<br>Show<br>Logo | Greek Log | o English<br>Logo | Show   | Pages<br>Show<br>Logo | Greek Logo |  |
| Cove | er page Header         |      |                       | NO LOGO -  | NO LOGO -                                   |          |                       | NO LOGO   | - NO LOGO -       |        |                       | NO LOGO -  |  |
| Cove | er page Footer         |      |                       | NO LOGO 🝷  | NO LOGO -                                   |          |                       | NO LOGO   | - NO LOGO -       |        |                       | NO LOGO 🝷  |  |

#### 4. Insert Additional Logos

You can insert as many logos as required within the "Define Logos" sections by using the right click menu.

a. If you require more than one logo in your documents, you can add lines in Logo Selection by right clicking on the number and choosing Insert Row.

You can define an unlimited number of logos for use in your client file. The right click menu allows you to insert, delete rows or clear row values.

b. The same logo is copied in the newly inserted line. Follow the same procedure as defined above to define the Logo properties i.e. select the new logo, size, position etc.

| No. LOGO Selection |                           |       |      |       | ight click<br>to add rov<br>more tha | on the nu<br>ws if you v<br>an one log | mber<br>vant<br>Ios | ╞     |            |           | Ali  | gnment | Ĩ          |           |
|--------------------|---------------------------|-------|------|-------|--------------------------------------|----------------------------------------|---------------------|-------|------------|-----------|------|--------|------------|-----------|
|                    | 1 InsertRow<br>Delete Row |       |      |       | Choose Ir                            | nsert Row                              | _                   |       |            |           | LE   | FT     | -          |           |
| 54                 | Clear Row Values          |       |      |       |                                      |                                        |                     |       |            |           |      |        |            |           |
| A                  | Ai                        |       |      |       | OPTION 1                             |                                        |                     |       | OPTION 2   |           |      |        | OPTION 3   |           |
|                    | Other Options             | >     | Show | Pages | Greek Logo                           | English                                | Show                | Pages | Greek Logo | English   | Show | Pages  | Greek Logo | English   |
|                    | Add New Jesus             |       |      | Show  |                                      | Logo                                   |                     | Show  |            | Logo      |      | Show   |            | Logo      |
|                    | Add New Issue             | · ' . |      | Logo  |                                      |                                        |                     | Logo  |            |           |      | Logo   |            |           |
| Cover              | r page Header             |       |      |       | NO LOGO 🚽                            | NO LOGO -                              |                     |       | NO LOGO -  | NO LOGO 🚽 |      |        | NO LOGO -  | NO LOGO - |

#### 5. Select Logos for each area of the CaseWare client file

- a. After logos are defined and saved, you can select which logo is to be used for each Header and Footer for all documents that can have logos. Logos can be displayed in the Header and Footer of each of the following areas:
  - Cover Page
  - Auditor's report
  - Tax confirmation
  - Engagement Letter
  - Bank Letter
- b. In the table under "Select Logos for each area" check the box under "Show" to select the documents you want the logo to appear in, either as a Header or Footer.

| Select Logos for each area |     |   |       |            |                           |        |        |            |           |      |           |            |           |
|----------------------------|-----|---|-------|------------|---------------------------|--------|--------|------------|-----------|------|-----------|------------|-----------|
| Area                       | a   |   |       |            |                           |        |        | OPTION 2   |           |      |           | OPTION 3   |           |
|                            | Sho | w | Pages | Greek Logo | English                   | Show   | Pages  | Greek Logo | English   | Show | Pages     | Greek Logo | English   |
|                            |     |   | Show  | Logo       |                           |        | Show   |            | Logo      |      | Show      |            | Logo      |
|                            | _   |   | Logo  |            |                           |        | Logo   |            |           |      | Logo      |            |           |
| Cover page Header          |     |   |       | NO LOGO 🛨  | NO LOGO -                 |        |        | NO LOGO 🝷  | NO LOGO 🛨 |      |           | NO LOGO -  | NO LOGO 🛨 |
| Cover page Footer          |     |   |       | NO LOGO 🝷  | NO LOGO 🚽                 |        |        | NO LOGO 🝷  | NO LOGO 🚽 |      |           | NO LOGO 🚽  | NO LOGO 🚽 |
| Auditor's Report Header    |     |   | -     | NO LOGO 🕝  | Notoco - Notoco - No      |        |        |            | 🗤 LOGO –  |      | -         | NO LOGO -  | NO LOGO 🚽 |
| Auditor's Report CF Header |     |   |       | NO LOGO 🝷  | Logos can be displayed in |        |        | DLOGO –    |           |      | NO LOGO - | NO LOGO 🚽  |           |
| Auditor's Report Footer    |     |   | -     | NO LOGO -  | the H                     | eade   | rorFo  | oter of    | DLOGO -   |      | 4         | NO LOGO -  | NO LOGO 🚽 |
| Tax Confirmation Header    |     |   | Ŧ     | NO LOGO    | each o                    | f the  | docun  | nents by   | DLOGO -   |      | 4         | NO LOGO -  | NO LOGO 🚽 |
| Tax Confirmation Footer    |     |   | +     | NO LOGO 🝷  | Guono                     | clicki | na hei | ρ          | DLOGO -   |      | +         | NO LOGO -  | NO LOGO 🚽 |
| Engagement Letter Header   |     |   | -     | NO LOGO 🕝  | CICKING Here              |        |        | D LOGO -   |           | -    | NO LOGO - | NO LOGO 🚽  |           |
| Engagement Letter Footer   |     |   | -     | NO LOGO    | NO LOGO -                 |        | -      | NO LOGO -  | NO LOGO   |      | -         | NO LOGO -  | NO LOGO 🝷 |
| Bank Letter Header         |     |   | -     | NO LOGO    | NO LOGO 🝷                 |        | -      | NO LOGO -  | NO LOGO   |      | -         | NO LOGO -  | NO LOGO 🚽 |
| Bank Letter Footer         |     |   | -     | NO LOGO 🕒  | NO LOGO -                 |        | -      | NO LOGO -  | NO LOGO   |      | -         | NO LOGO -  | NO LOGO 🛨 |

c. If you selected to show a logo in a specific area, select which logo you want to display from the dropdown list. You can select a different logo for each area (Header or Footer) for Greek or English.

| 1 | caseware          | LEFT | - |
|---|-------------------|------|---|
| 2 | SYSTEMS SOLUTIONS | LEFT | - |

| Select | Logos | for | each | area |
|--------|-------|-----|------|------|

| rea OPTION 1               |              |       |          |     | OPTION 2  |      |       |            |           |      | OPTION 3 |            |         |  |
|----------------------------|--------------|-------|----------|-----|-----------|------|-------|------------|-----------|------|----------|------------|---------|--|
|                            | Show         | Pages | Greek Lo | go  | English   | Show | Pages | Greek Logo | English   | Show | Pages    | Greek Logo | English |  |
|                            |              | Show  |          |     | Logo      |      | Show  |            | Logo      |      | Show     |            | Logo    |  |
|                            |              | Logo  |          |     | _         |      | Logo  |            | _         |      | Logo     |            |         |  |
| Cover page Header          | $\mathbf{>}$ |       | NO LOGO  | ) - | NO LOGO - |      |       | NO LOGO -  | NO LOGO - |      |          | NO LOGO -  | NO LOGO |  |
| Cover page Footer          |              | NO    | LOGO     | ٨   | NO LOGO - |      |       | NO LOGO -  | NO LOGO - |      |          | NO LOGO -  | NO LOGO |  |
| Auditor's Report Header    |              | LOC   | GO 1     | 43  | NO LOGO - |      | -     | NO LOGO -  | NO LOGO - |      | -        | NO LOGO -  | NO LOGO |  |
| Auditor's Report CF Header |              |       | GO 2     |     | NO LOGO - |      |       | NO LOGO -  | NO LOGO - |      |          | NO LOGO -  | NO LOGO |  |
| Auditor's Report Footer    |              |       | GO 3     |     | NO LOGO - |      | -     | NO LOGO -  | NO LOGO - |      | -        | NO LOGO -  | NO LOGO |  |
| Auditor's Report CF Footer |              |       | 50.4     |     | NO LOGO - |      |       | NO LOGO -  | NO LOGO 🕝 |      |          | NO LOGO -  | NO LOGO |  |
| Tax Confirmation Header    |              |       | 50.5     |     | NO LOGO - |      | -     | NO LOGO -  | NO LOGO 🝷 |      | -        | NO LOGO 🕝  | NO LOGO |  |
| Tax Confirmation Footer    |              |       | 0.6      |     | NO LOGO - |      | -     | NO LOGO -  | NO LOGO - |      | -        | NO LOGO 🕝  | NO LOGO |  |

**NOTE:** Options 1, 2 and 3 refer to the three different auditors details your Firm can have and this can be found at the beginning of the Information Store.

- d. In *"Pages Show Logo"* column you have three options on where to show the logo:
  - Show FIRST page only
  - Show ALL pages
  - Show FIRST and LAST page only

| Select Logos for each area     |              |       |            |            |      |          |            |           |      |          |            |           |  |
|--------------------------------|--------------|-------|------------|------------|------|----------|------------|-----------|------|----------|------------|-----------|--|
| Area                           | OPTION 1     |       |            |            |      | OPTION 2 |            |           |      | OPTION 3 |            |           |  |
|                                | Show         | Pages | Greek Logo | English    | Show | Pages    | Greek Logo | English   | Show | Pages    | Greek Logo | English   |  |
|                                |              | Logo  |            | Logo       |      | Show     |            | Logo      |      | Show     |            | Logo      |  |
| Cover page Header              | $\checkmark$ |       | LOGO 1 -   | LOGO 1 -   |      | Logo     | NO LOGO -  | NO LOGO - |      | Logo     | NO LOGO -  | NO LOGO - |  |
| Cover page Footer              |              |       | NO LOGO 🕝  | NO LOGO 🝷  |      |          | NO LOGO -  | NO LOGO 🝷 |      |          | NO LOGO -  | NO LOGO 🚽 |  |
| Auditor's Report Header        | $\checkmark$ | -     | LOGO 1 -   | LOGO 1 -   |      | -        | NO LOGO 🕝  | NO LOGO 🕝 |      | -        | NO LOGO 🕝  | NO LOGO 🕝 |  |
| Auditor's                      |              |       | LOGO 2 -   | LOGO 2 🕝   |      |          | NO LOGO 🕝  | NO LOGO 🕝 |      |          | NO LOGO 🝷  | NO LOGO 🕝 |  |
| Auditor's Show FIRST page only |              |       | LOGO 2 -   | LOGO 2 🛛 - |      | -        | NO LOGO -  | NO LOGO 🝷 |      | -        | NO LOGO -  | NO LOGO 🝷 |  |
| Tax Confi Show All pages       |              |       | NO LOGO 🝷  | NO LOGO -  |      | -        | NO LOGO -  | NO LOGO 🛨 |      | -        | NO LOGO -  | NO LOGO 🛨 |  |
| Tax Confi Show FIRST and LAST  | nage         |       | NO LOGO 🛨  | NO LOGO 🝷  |      | +        | NO LOGO -  | NO LOGO 🝷 |      | -        | NO LOGO -  | NO LOGO 🛨 |  |
| Engagement ecter menuer        | page         |       | LOGO 1 -   | LOGO 1 -   |      | +        | NO LOGO -  | NO LOGO 🝷 |      | 4        | NO LOGO -  | NO LOGO 🝷 |  |
| Engagement Letter Footer       |              | -     | LOGO 2 -   | LOGO 2 🚽   |      | ł        | NO LOGO -  | NO LOGO 🚽 |      | +        | NO LOGO 🚽  | NO LOGO 🚽 |  |
| Bank Letter Header             | $\sim$       | -     | LOGO 1 -   | LOGO 1 -   |      | -        | NO LOGO -  | NO LOGO 🝷 |      | -        | NO LOGO -  | NO LOGO 🚽 |  |
| Bank Letter Footer             | $\checkmark$ | -     | LOGO 2 🕒   | LOGO 2 -   |      | -        | NO LOGO -  | NO LOGO 🛨 |      | -        | NO LOGO -  | NO LOGO 🛨 |  |

e. For the Auditor's Report Carry Forward pages, you have the option to show different Header

| Select Logos for each area |              |               |            |                 |          |               |            |                 |  |  |
|----------------------------|--------------|---------------|------------|-----------------|----------|---------------|------------|-----------------|--|--|
| Area                       |              |               | OPTION 1   |                 | OPTION 2 |               |            |                 |  |  |
|                            | Show         | Pages<br>Show | Greek Logo | English<br>Logo | Show     | Pages<br>Show | Greek Logo | English<br>Logo |  |  |
|                            |              | Logo          |            |                 |          | Logo          |            |                 |  |  |
| Cover page Header          | $\checkmark$ |               | LOGO 1 -   | LOGO 1 🕒        |          |               | NO LOGO -  | NO LOGO 🕒       |  |  |
| Cover page Footer          |              |               | NO LOGO -  | NO LOGO -       |          |               | NO LOGO -  | NO LOGO 🚽       |  |  |
| Auditor's Report Header    | $\sim$       | -             | LOGO 1 -   | LOGO 1 -        |          | -             | NO LOGO -  | NO LOGO 🚽       |  |  |
| Auditor's Report CF Header | $\sim$       |               | LOGO 2 -   | LOGO 2 🝷        |          |               | NO LOGO    | NO LOGO         |  |  |
| Auditor's Report Footer    |              | -             | LOGO 2 -   | LOGO 2 🖃        |          | -             | NO LOGO -  | NO LOGO 🚽       |  |  |
| Tax Confirmation Header    |              | -             | NO LOGO -  | NO LOGO -       |          | -             | NO LOGO -  | NO LOGO 🚽       |  |  |

#### 6. Save Logo Properties

All defined logo properties are saved in the Client folder

Save Logo Properties a. When you finish defining your logos, click on to save your settings. This process saves all defined logo properties to the client folder.

| Def | ine Logos         | Save Logo Properties |  |
|-----|-------------------|----------------------|--|
| No. | LOGO Selection    |                      |  |
| 1   | caseware.         |                      |  |
| 2   | SYSTEMS SOLUTIONS |                      |  |

#### 7. Logos on Roll Forward of a file will be found in client folder

a. Logos on Roll Forward of a file will be saved in client folder. Click on "LOGO Selection".

| ΞL  | ogos :                         |           |
|-----|--------------------------------|-----------|
| Def | ine Logos Save Logo Properties |           |
| No. | LOGO Selection                 | Alignment |
| 1   | CMS Systems Solutions Logo.jpg | -         |

b. *"Picture Object"* window will open. Select *"Browse"*. The client folder will open, select your logo and click Open.

| Picture Object                                                                                                    | ×                                                         |
|----------------------------------------------------------------------------------------------------|-----------------------------------------------------------|
| Filename: w-logo-stacked-Primary-dark-rgb.jpg" Browse                                                                                                    | Preview                                                   |
| Embed picture in document                                                                                                    |                                                           |
| Resize picture Keep Aspect Ratio                                                                                                    |                                                           |
| Width: 4.25 cm 🗧 Height: 2.12 cm 🖨                                                                                                    | caseware                                                  |
| Show picture while viewing document                                                                                                    |                                                           |
|                                                                                                    |                                                           |
| ОК                                                                                                    | Cancel Help                                               |
| C Open                                                                                                    | ×                                                         |
| ← → · · ↑ G vata → test 20210602 → Logos v 0                                                                                                    | ♀ Search Logos                                            |
| Organize 🔻 New folder                                                                                                    | E 🔻 🔟 💡                                                   |
| <ul> <li>This PC</li> <li>3D Objects</li> <li>Desktop</li> <li>Documents</li> <li>Downloads</li> <li>Music</li> <li>Pictures</li> <li>Videos</li> <li>Local Disk (C:)</li> </ul> | nt folder will open,<br>lect the Logo and<br>click "Open" |
| File name: MS-Logo-w1000 ~                                                                                                    | All Pict re Files (*.png;*.bmp;*. 🗸                       |
|                                                                                                    | Open Cancel                                               |

The logos should now be shown as in the **example** below:

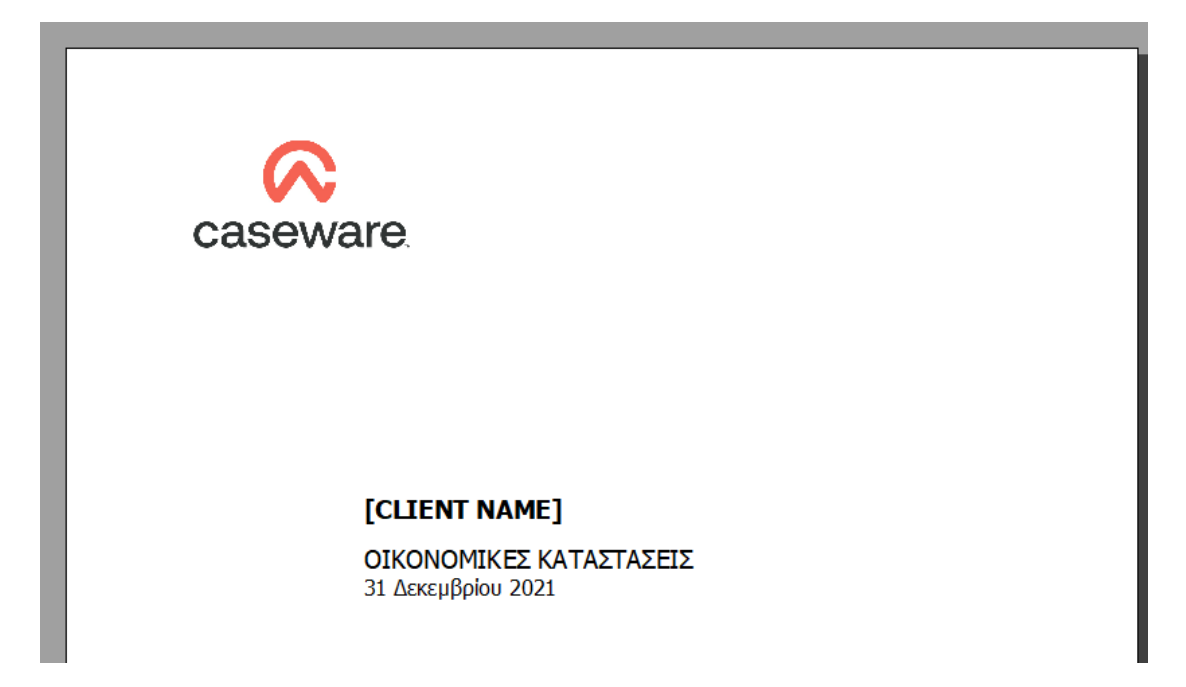

The procedure for defining logos in the Financial Statements Template is now completed.